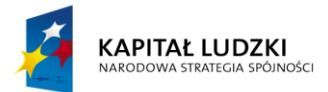

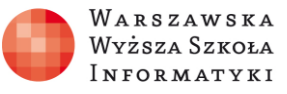

## Moduł 2.

Wykorzystanie programu Excel do zadań analitycznych

## Rozdział 5.

Adresacja względna, bezwzględna, mieszana i wielowymiarowa w analizie danych. Wykorzystanie nazwanych obszarów komórek do adresacji bezwzględnej

## **Ćwiczenie 2**

## Co należy zrobić:

- Zaloguj się do **OneDrive** (dawniej SkyDrive).
- Otwórz plik Excel 6E\_C2Tabliczka o zawartości przedstawionej na rysunku
  1.

| 🗱 🔒 Sr 👌 👳            |                  |         |                     | 6E_C2Tabliczka - Excel (Aktywacja produktu nie powiodła się) |              |           |         |                    |          |       |                              |             |  |
|-----------------------|------------------|---------|---------------------|--------------------------------------------------------------|--------------|-----------|---------|--------------------|----------|-------|------------------------------|-------------|--|
| PLIK NARZĘDZIA GŁÓWNE |                  |         | WSTAWIANIE          | UKŁ                                                          | UKŁAD STRONY |           | FORMUŁY |                    | E REC    | enzja | WI                           |             |  |
| 4                     | ► <mark>%</mark> | Calibri | Ŧ                   | 11 · A A                                                     | ==           | = % -     | Ē       | Ogólne             | -<br>000 | Form  | atow. warur<br>atui iako tak | nk.<br>hele |  |
| Wk                    | ilej 💉           | ΒI      | <u>U</u> -          | • <u>A</u> • <u>A</u> •                                      | ≡≡           | ≣∉≆       | *       | €,0 ,00<br>,00 →,0 | ,        | Style | komórki <del>-</del>         | U CIQ       |  |
| Sch                   | nowek 🕞          |         | Czcionka            | a 12                                                         | w            | yrównanie | Fa      | Liczba             | Fai      |       | Style                        |             |  |
| B2                    |                  | •       | $\times \checkmark$ | fx                                                           |              |           |         |                    |          |       |                              |             |  |
|                       | А                | В       | С                   | D                                                            | Е            | F         | G       | н                  |          | I     | J                            |             |  |
| 1                     | 1                |         | 2                   | 3 4                                                          | 5            | 6         |         | 7                  | 8        | 9     | 10                           | )           |  |
| 2                     | 2                | 2       |                     |                                                              |              |           |         |                    |          |       |                              |             |  |
| 3                     | 3                |         |                     |                                                              |              |           |         |                    |          |       |                              |             |  |
| 4                     | 4                | L       |                     |                                                              |              |           |         |                    |          |       |                              |             |  |
| 5                     | 5                | i       |                     |                                                              |              |           |         |                    |          |       |                              |             |  |
| 6                     | 6                | i       |                     |                                                              |              |           |         |                    |          |       |                              |             |  |
| 7                     | 7                | '       |                     |                                                              |              |           |         |                    |          |       |                              |             |  |
| 8                     | 8                |         |                     |                                                              |              |           |         |                    |          |       |                              |             |  |
| 9                     | 9                | )       |                     |                                                              |              |           |         |                    |          |       |                              |             |  |
| 10                    | 10               | )       |                     |                                                              |              |           |         |                    |          |       |                              |             |  |
| 11                    |                  |         |                     |                                                              |              |           |         |                    |          |       |                              |             |  |

Rysunek 1. Fragment skoroszytu 6E\_C2Tabliczka

W pierwszym wierszu i pierwszej kolumnie umieszczone są wartości, na przecięciu których ma być wyświetlony wynik ich mnożenia. Należy w komórkę **B2** wpisać formułę, która skopiowana do komórek od **B2** do **J10** da prawidłowy wynik.

**Opcjonalnie:** powtórz ćwiczenie w lokalnie zainstalowanym Microsoft Excel.